## **Reflect Updater Settings**

In the Macrium Reflect Updater dialog take 'File' > 'Configure Check...'

Note: The same options in the Update Settings dialog below are available by taking 'Other Tasks' > 'Edit Defaults...' > 'Update' and 'Help' > 'Configure update check..' in the Macrium Reflect UI

| Macrium Reflect Updater                                                                                                    |                                                   |      |
|----------------------------------------------------------------------------------------------------|---------------------------------------------------|------|
| Configure Check<br>About                                                                                                    | lvailable                                         |      |
| Exit                                                                                                    | Macrium Reflect v7.2.3685                         | ~    |
| Date 28th September                                                                                                    | 2018                                              | L    |
| <ul> <li>What's New v7.2.3685 - 28th September 2018</li> <li>Reflect Update Email Notification<br/>We've added the option to receive email notifications when an update is<br/>available for Macrium Reflect.</li> <li>Bug Fixes</li> <li>Windows hang when removing a device using devcon.exe<br/>CBT could cause a system hang when using devcon.exe to remove a mass<br/>storage device. This has been resolved</li> <li>Incorrect encryption state change forcing Full image<br/>The fist Incremental image after a Full could incorrectly cause the Incremental<br/>to revert to Full. This has been resolved</li> <li>Rescue Media Builder incorrect driver matching for XP<br/>This has been resolved</li> <li>Backup comment shell extension<br/>The "Barkup Comment" column in Windows Explorer could display an empty.</li> </ul> |                                                   | ~    |
| value if the commen                                                                                                    | t was longer than 255 characters. Comments in the |      |
|                                                                                                    | Download Ca                                       | ncel |

This displays the Update Settings dialog...

| Software Update Settings                                                                                                    |  |  |
|----------------------------------------------------------------------------------------------------|--|--|
| Software Update Settings                                                                                                    |  |  |
| Hourly background checks for software updates<br>Daily checks for software updates when the Macrium Reflect GUI loads<br>Send email when software update is available |  |  |
| user@domain.com Settings                                                                                                    |  |  |
| Emails will not be sent until SMTP settings are configured                                                                                                    |  |  |
| Restart Macrium Reflect after patching if Reflect is open prior to the patch running.                                                                                 |  |  |
| OK Cancel                                                                                                    |  |  |

| Setting                                        | Description                                                                                                    |
|------------------------------------------------|----------------------------------------------------------------------------------------------------|
| Hourly background checks                       | The ReflectUI process will monitor for updates by checking every hour                                                                                                    |
| Send email                                     | <ul> <li>If background check is enabled then an email is sent to the supplied email address when an update is found.</li> <li>Only one email is sent for each update</li> <li>SMTP server settings are the same settings setup in the Macrium Reflect defaults. This can be configured by clicking the 'Settings' button,</li> </ul> |
| Daily checks when<br>Macrium Reflect GUI loads | A check is made once a day, when Macrium Reflect is started interactively.                                                                                                    |
| Restart Macrium Reflect<br>after patching      | If the Reflect Updater process was launched by taking the 'Other Tasks' > 'Check for updates' menu in Reflect then setting this option will automatically launch Reflect when the patching completes.                                                                                                    |

If background checking is enabled then an update icon is shown in the Windows notification area when an update is available. If enabled, the updater checks every hour.

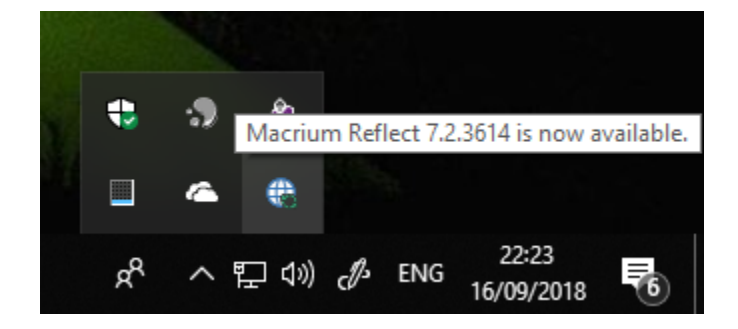

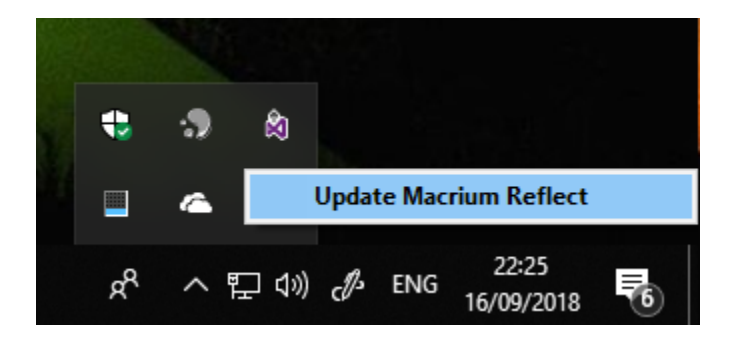

Click 'Update Macrium Reflect' to launch the 'Macrium Reflect Updater' dialog.